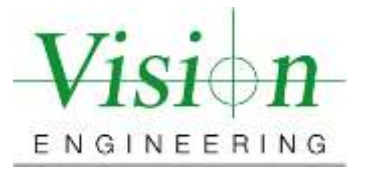

## **Document Introduction and Revision Approval**

Title of Document: LVC400 & LVC200 ISO 10360 Verification Procedures - End User Copy

Document Number (if Applicable) <u>MET-VP-LVC006</u>

Brief Description of change: Format and Verification Certificate Steps

#### **Approval Signatures:**

|                                                                       | Title    | Name           | Signature    | Date       |
|-----------------------------------------------------------------------|----------|----------------|--------------|------------|
| Author:                                                               | Manager  | Colin Robinson | Colins Rubin | 07/09/2021 |
| Reviewed By:                                                          | Engineer | Tom Eliason    | Jon El       | 07/09/2021 |
| Manager Approval:<br>(Production, Metrology,<br>Quality, Sales or GM) | Manager  | Colin Robinson | Colin Robin  | 07/09/2021 |

#### AMENDMENT RECORD SHEET

| Date or previous<br>Revision No. | Change requested by: | Date Released: |
|----------------------------------|----------------------|----------------|
| Ver. 001                         | Kalpesh Maniar       | 03/23/2021     |
| Ver. 002                         | Kalpesh Maniar       | 07/12/2021     |
|                                  |                      |                |
|                                  |                      |                |
|                                  |                      |                |
|                                  |                      |                |

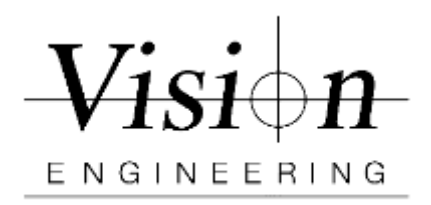

| Document ID    | MET-VP-LVC006 |
|----------------|---------------|
| Version #      | 002           |
| Effective Date | 07/12/2021    |
| Page(s)        | 1/8           |

# ISO 10360 Verification Procedure LVC400 & LVC200 with M3

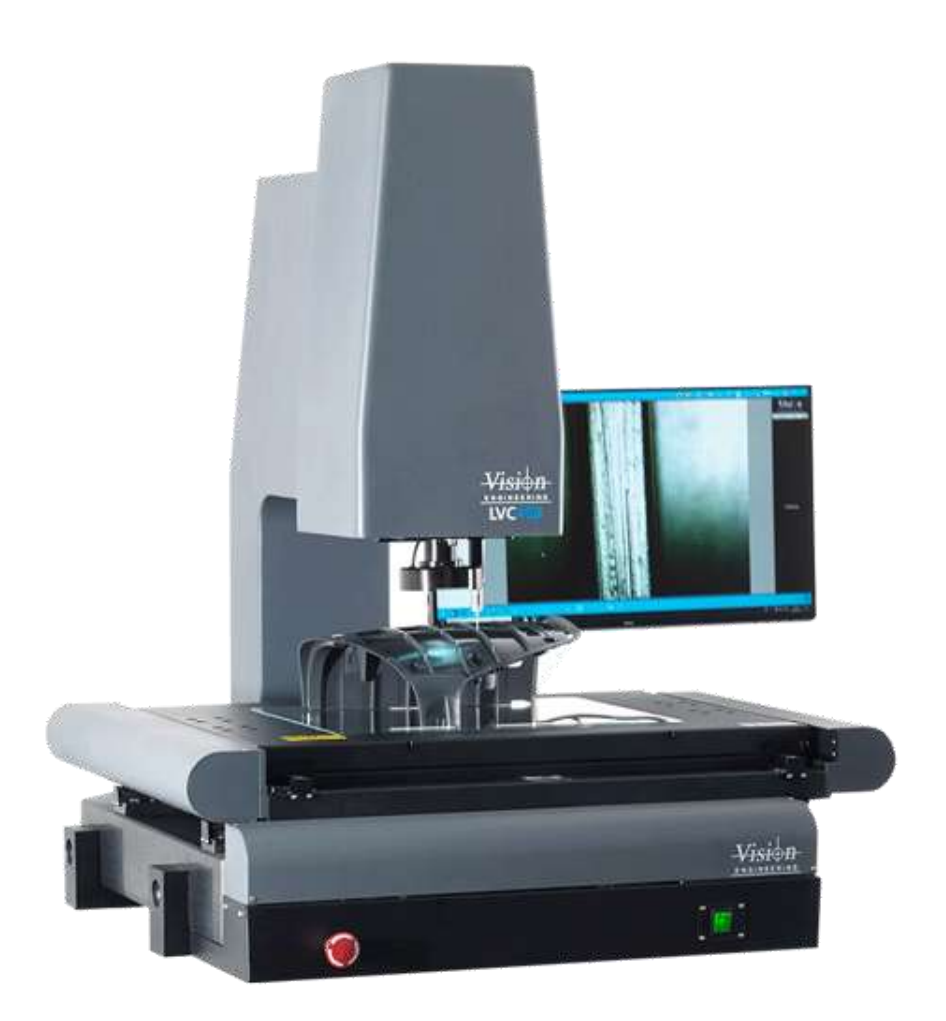

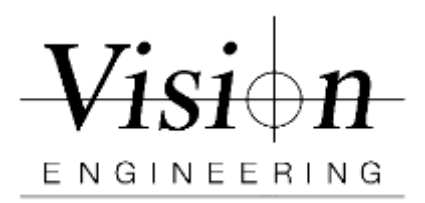

| Document ID    | MET-VP-LVC006 |
|----------------|---------------|
| Version #      | 002           |
| Effective Date | 07/12/2021    |
| Page(s)        | 2/8           |

## **10360 Verification Procedure**

This procedure requires the use of the Pyser Glass Scale and follows ISO-10360 Part 7 - 2011, Section 6.2.5.

- 1. Turn on M3 Software
  - a. Auto home the machineAfter you haveAuto homed the machine, , the NLEC indicator will change from a red X to a green tick to indicate that the NLEC corrections are active.
- 2. Set the system units to "mm" and resolution to "0.0001"
  - a. Go to M3>Settings>Display Formats>Current inch/mm "mm"
  - b. Go to M3>Settings>Display Formats>Display resolution for mm
    "0.0001"> Press "Done" twice to return to M3 live Video

| ION | Digital (constant for east                | 0.0001 Charget Directory      |
|-----|-------------------------------------------|-------------------------------|
| 17  | Drulky resultion for molt                 | c 0001 / mach 10 pri 10 0,000 |
| .17 | Coupley metal don for decimal degrees.    | 6.001                         |
| 52  | Despisy near film for day ease sec        | 0.00.01                       |
| 55  | Ongoing incompany for G decrease degreese | 0.001                         |
| nn  | Drugley consultant for G deg min sec      | 0.00.01                       |
| 00  | Current Inclument Reg.                    |                               |
|     | Correct Amount Reg                        | CORES DE                      |
|     | Current controller Reg                    | Cart                          |
|     | Also eterms for rade                      | 744 g                         |
|     | Date Second                               | DDAMAYY                       |
|     | Draley resulton for mm area               | 0.001                         |
| _   | Coupley resultation for eachest areas     | 0.0001                        |

Figure 1

Set up the thermometer close to the machine. Make a note of the Temp and Humidity. The ideal temperature for this test is 20  $^{\circ}$ C / 68.0  $^{\circ}$ F and Humidity 50%..

- 3. In the M3 software, select the zoom magnification M3.
- 4. Using a soft lint-free cloth, clean the stage and glass calibration scale/rule.

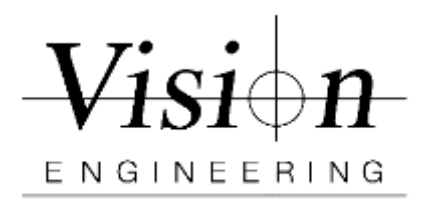

| Document ID    | MET-VP-LVC006 |
|----------------|---------------|
| Version #      | 002           |
| Effective Date | 07/12/2021    |
| Page(s)        | 3/8           |

5. Set the view to Fit the screen. In the M3 software, click on the zoom icon and then click on the Fit icon. See Figure 22 below.

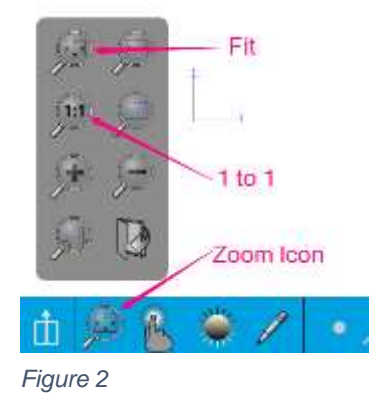

10360 Verification requires 5 different lengths measurements, 3 times each, in 4 different locations yielding 60 measurements. The 4 different measuring scale locations are parallel to the X axes, parallel to the Y axes, perpendicular to the X and Y axes from top left to bottom right, and perpendicular to the Y and X axes from bottom left to top right. See Table 1 LVC-400 and Table 2 LVC-200 below.

| Scale Position   | Length 1 | Length 2 | Length 3 | Length 4 | Length 5 |
|------------------|----------|----------|----------|----------|----------|
| Parallel to X    | 60 mm    | 120 mm   | 180 mm   | 240 mm   | 300 mm   |
|                  | circle   | circle   | circle   | circle   | circle   |
| Parallel to Y    | 50 mm    | 100 mm   | 150 mm   | 200 mm   | 250 mm   |
|                  | circle   | circle   | circle   | circle   | circle   |
| Perpendicular to | 60 mm    | 120 mm   | 160 mm   | 240 mm   | 300 mm   |
| X & Y            | circle   | circle   | circle   | circle   | circle   |

Table 1 LVC-400

| Scale Position   | Length 1 | Length 2 | Length 3 | Length 4 | Length 5 |
|------------------|----------|----------|----------|----------|----------|
| Parallel to X    | 40 mm    | 80 mm    | 120 mm   | 160 mm   | 200 mm   |
|                  | circle   | circle   | circle   | circle   | circle   |
| Parallel to Y    | 30 mm    | 60 mm    | 90 mm    | 120 mm   | 150 mm   |
|                  | circle   | circle   | circle   | circle   | circle   |
| Perpendicular to | 40 mm    | 80 mm    | 120 mm   | 160 mm   | 200 mm   |
| X & Y            | circle   | circle   | circle   | circle   | circle   |

Table 2 LVC-200

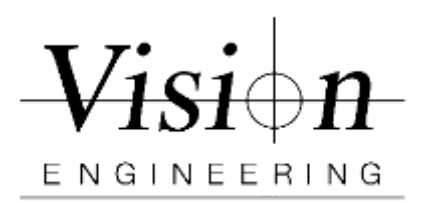

| Document ID    | MET-VP-LVC006 |
|----------------|---------------|
| Version #      | 002           |
| Effective Date | 07/12/2021    |
| Page(s)        | 4/8           |

#### X – Measurements

 Position the glass calibration scale so that it is parallel to the X-axes of the machine. The zero circle needs to be on the left-hand side of the stage. See Figure 33 below. Ensure you can drive the axes to reach both the zero circle and the Length 5 circle. Refer to Table one for the LVC400 and Table two for the LVC200. (Use hot glue/putty to avoid any shift)

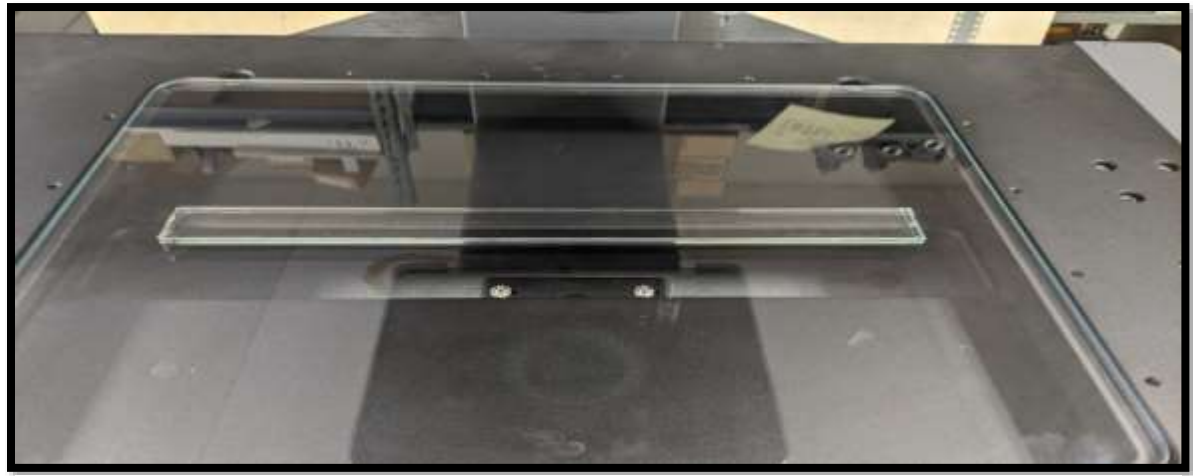

- 7. Length 1 Measure the distance between the zero circle and the Length 1 circle on the glass scale and construct a distance between the two circles.
- 8. Repeat step 7 for Length 2, 3, 4, and 5.
- 9. Repeat steps 7 and 8 two more times to have three runs with a total of 15 distance measurements.
- 10. After finishing measuring all 5 lengths along X-axis. Save and Export the 15 distance measurements
  - a. Click on the **Data** icon in the top icon bar.
  - b. From the feature list on the right, select one of the **Dist x** measurements.
  - c. Select All feature icon from bottom and select Feature type last one
  - d. Click on the Output icon from the bottom icon bar, and select CSV.
  - e. Enter Filename as "X Verification.csv"
  - f. Click Done to export the file

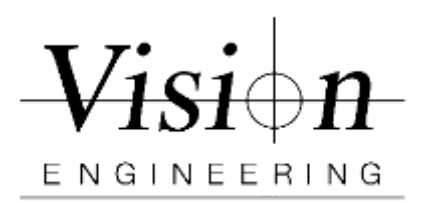

| Document ID    | MET-VP-LVC006 |
|----------------|---------------|
| Version #      | 002           |
| Effective Date | 07/12/2021    |
| Page(s)        | 5/8           |

#### Y – Measurements

- 11. Click on the M3 icon and then the new part icon. Click on "yes" to clear all features and skews.
- 12. Reposition the glass calibration scale so that it is parallel to the **Y-axes** of the machine. The zero circle needs to be on the back of the stage. See Figure 44 below. Ensure you can drive the axes to reach both the zero circle and the Length 5 circle. Refer to Table one for the LVC400 and Table two for the LVC200. (Use hot glue/putty to avoid any shift)

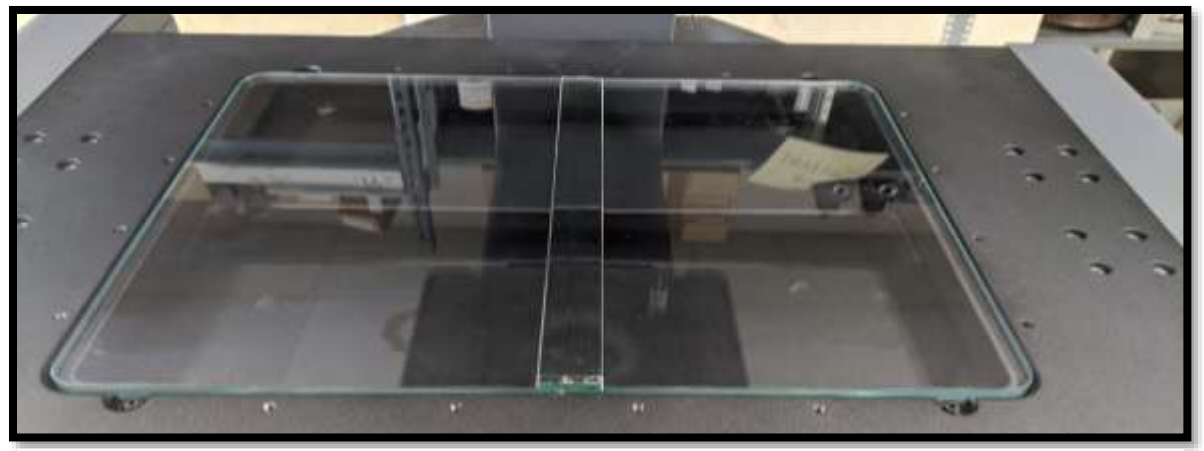

- 13. Measure the distance between the zero circle and the Length 1 circle on the glass scale and construct a distance between the two circles.
- 14. Repeat step 13 for Length 2, 3, 4, and 5.
- 15. Repeat steps 13 and 14 two more times to have three runs with 15 distance measurements.
- 16. After finishing measuring all 5 lengths along Y-axis. Save and Export the 15 distance measurements
  - a. Click on the **Data** icon in the top icon bar.
  - b. From the feature list on the right, select one of the **Dist x** measurements.
  - c. Select All feature icon from bottom and select Feature type last one
  - d. Click on the Output icon from the bottom icon bar, and select CSV.
  - e. Enter Filename as "Y Verification.csv"
  - f. Click Done to export the file.

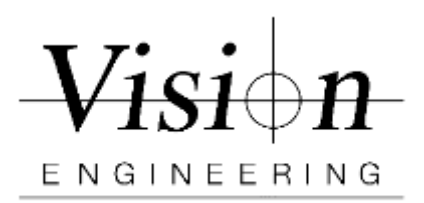

| Document ID    | MET-VP-LVC006 |
|----------------|---------------|
| Version #      | 002           |
| Effective Date | 07/12/2021    |
| Page(s)        | 6/8           |

#### **XY – Measurements**

- 17. Click on the M3 icon and then the new part icon. Click on "yes" to clear all features and skews.
- 18. Reposition the glass calibration scale so that it is perpendicular to the machine's X and Y axes. The zero circle needs to be in the top left corner of the stage. See figure 5 below. Ensure you can drive the axes to reach both the zero circle and the Length 5 circle. Refer to Table one for the LVC400 and Table two for the LVC200. (Use hot glue/putty to avoid any shift)

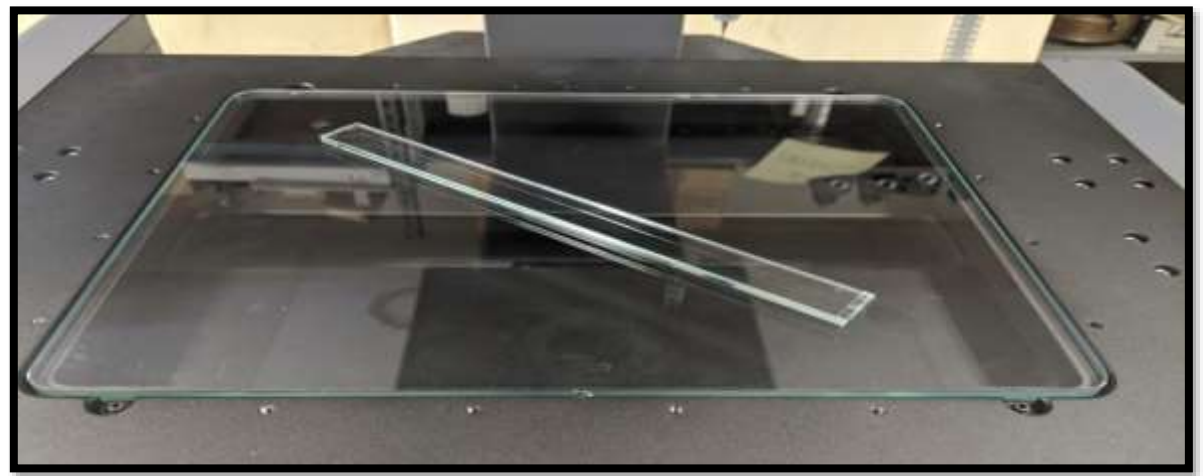

- 19. Measure the distance between the zero circle and the Length 1 circle on the glass scale and construct a distance between the two circles.
- 20. Repeat step 19 for Length 2, 3, 4, and 5.
- 21. Repeat steps 19 and 20 two more times to have three runs with 15 distance measurements.
- 22. After finishing measuring all 5 lengths perpendicular to the machine's X and Y axes. Save and Export the 15 distance measurements
  - a. Click on the **Data** icon in the top icon bar.
  - b. From the feature list on the right, select one of the *Dist x* measurements.
  - c. Select All feature icon from bottom and select Feature type last one
  - d. Click on the Output icon from the bottom icon bar, and select CSV.
  - e. Enter Filename as "XY Verification.csv"
  - f. Click Done to export the file.

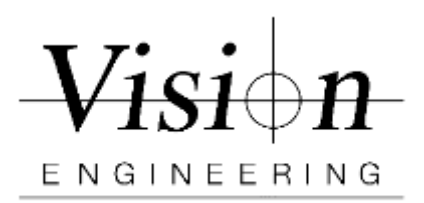

| Document ID    | MET-VP-LVC006 |
|----------------|---------------|
| Version #      | 002           |
| Effective Date | 07/12/2021    |
| Page(s)        | 7/8           |

#### **YX – Measurements**

- 23. Click on the M3 icon and then the new part icon. Click on "yes" to clear all features and skews.
- 24. Reposition the glass calibration scale so that it is **perpendicular to the machine's Y and X axes**. The zero circle needs to be in the bottom left corner of the stage. See figure 6 below. Ensure you can drive the axes to reach both the zero circle and the Length 5 circle. Refer to Table one for the LVC400 and Table two for the LVC200. (Use hot glue/putty to avoid any shift)

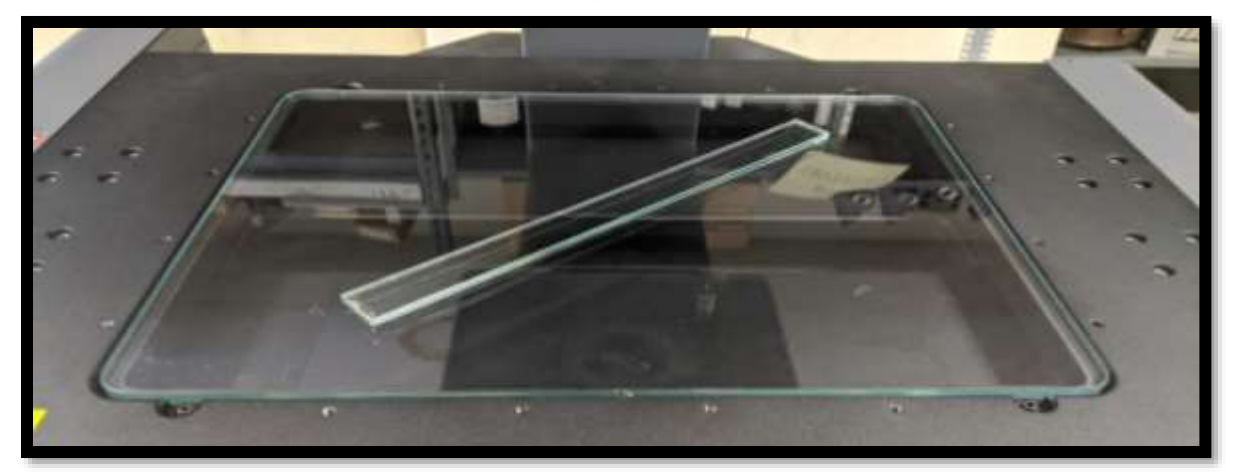

- 25. Measure the distance between the zero circle and the Length 1 circle on the glass scale and construct a distance between the two circles.
- 26. Repeat step 25 for Length 2, 3, 4, and 5.
- 27. Repeat steps 25 and 26 two more times to have three runs with 15 distance measurements.
- 28. After finishing measuring all 5 lengths perpendicular to the machine's X and Y axes. Save and Export the 15 distance measurements
  - a. Click on the **Data** icon in the top icon bar.
  - b. From the feature list on the right, select one of the *Dist x* measurements.
  - c. Select All feature icon from bottom and select Feature type last one
  - d. Click on the Output icon from the bottom icon bar, and select CSV.
  - e. Enter Filename as "YX Verification.csv"
  - f. Click Done to export the file.

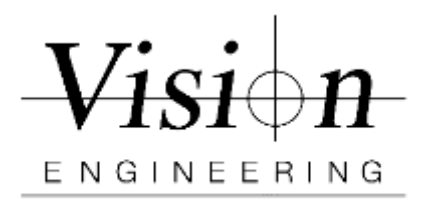

| Document ID    | MET-VP-LVC006 |
|----------------|---------------|
| Version #      | 002           |
| Effective Date | 07/12/2021    |
| Page(s)        | 8/8           |

29. Retrive the exported measurements .CSV files from the following location *C:\Users\Public\Documents\MetLogix\Exports* 

## LVC400 and LVC200 – "As Left Certificate"

# **ISO-10360 Verification Certificate**

- 30. Open the ISO-10360 Verification Certificate file in Excel.
- 31. Make sure all the required fields are populated on the Verification form.
- 32. Enter the scale certified values and the saved test position measurement values for 'X", "Y", "XY\" and "YX/" into the Actual Values (If using Copy and Paste from CSV file, make sure you paste "Values" only)
- 33. If the Actual deviation values are within the allowable range, it is a **Pass** or else **Fail**.

### End of Verification Procedure for LVC400 and LVC200